## Підключення та налаштування ІРТV-приставки MAG 250

За допомогою патч-корду (мережевого кабелю) з'єднайте LAN порт маршрутизатора (роутера) з роз'ємом LAN приставки.

Підключити джерело живлення до приставки.

Підключити приставку до телевізора:

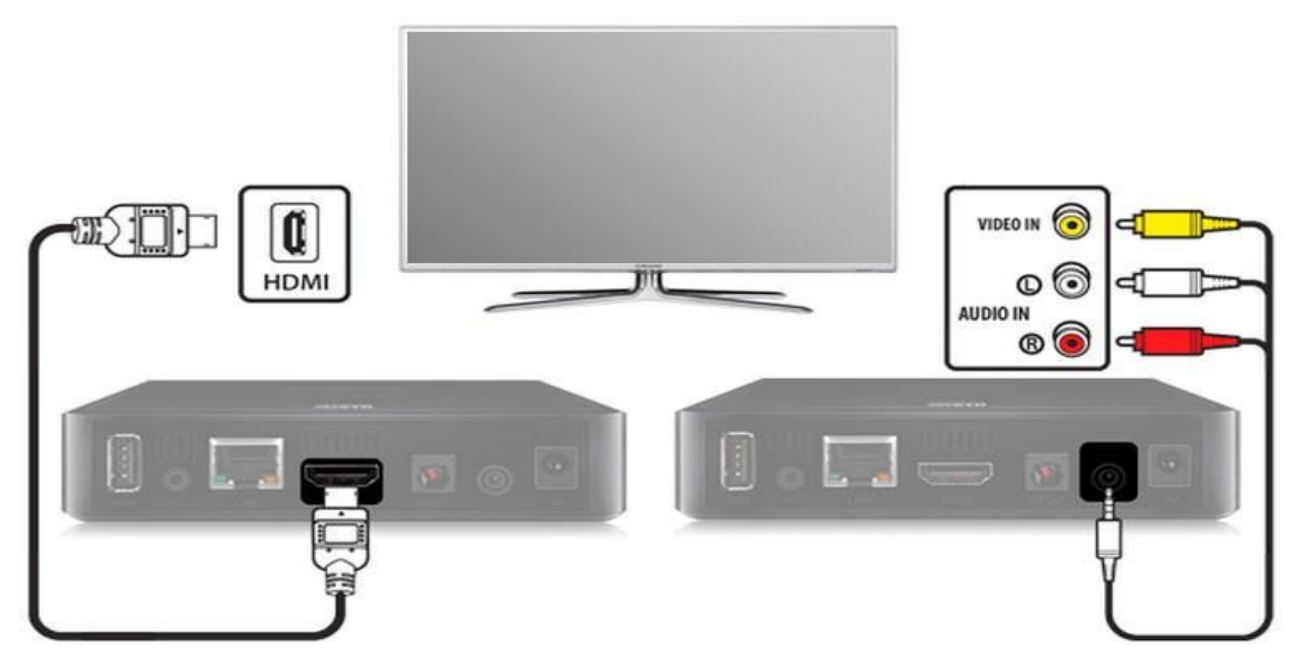

Увімкніть телевізор і виберіть джерело сигналу за допомогою пульта керування телевізора (в залежності від марки телевізора кнопка може називатися SOURCE, INPUT, HDMI, TV / AV, див. інструкцію до телевізора).

Після закінчення завантаження пристрою ви побачите головний екран внутрішнього порталу.

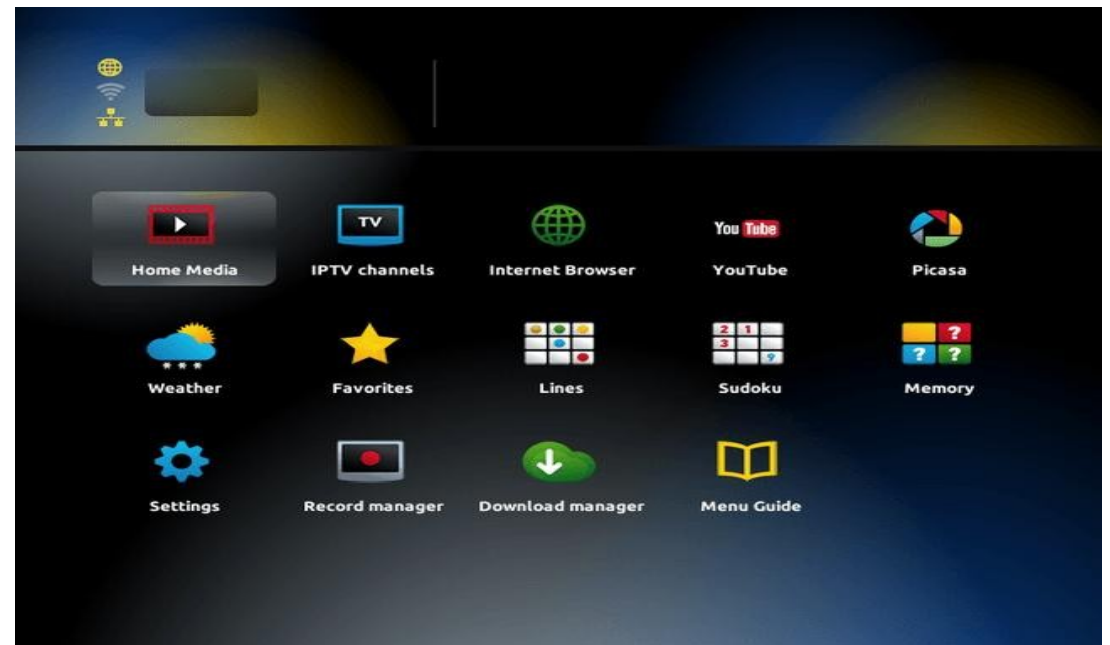

Навігація в інтерфейсі приставки здійснюється кнопками зі стрілками, вибір пункту меню або елемента управління — кнопкою **OK**, повернення назад — кнопкою **BACK**, вихід — кнопкою **EXIT**.

Натисніть на пульті управління приставкою кнопку **SET** (SETUP), щоб відкрити системні налаштування.

Виберіть пункт «Расширенные настройки» (Advanced settings).

| System settings   | - Mi              |
|-------------------|-------------------|
| 묘 Network         | Network INFO      |
| Servers           | Device INFO       |
| Advanced settings | A Reset settings  |
| Video             | G Reload portal   |
| 📣 Audio           | 🔁 Software update |
|                   | 兴 Reboot          |
|                   |                   |
|                   |                   |

Виберіть російську мову, часовий пояс GMT + 02: 00 Kiev, задайте розмір буфера (Input buffer size) 500 мс, і натисніть кнопку *OK* на екрані.

|  | Language:<br>Time zone:<br>IGMP version:<br>UPnP client enabled:<br>Multicast proxy enabled:<br>Multicast proxy URL:<br>Input buffer size (ms): | <ul> <li>Русский (Russian)</li> <li>GMT+02:00 Kiev</li> <li>V2</li> <li>Off</li> <li>500</li> </ul> |  |
|--|----------------------------------------------------------------------------------------------------|----------------------------------------------------------------------------------------------------|--|
|  |                                                                                                    |                                                                                                    |  |

Виберіть пункт «Конфигурация cemu (Network)».

| 💂 Конфигурация сети     | 🗊 Состояние сети         |
|-------------------------|--------------------------|
| Серверы                 | Онформация об устройстве |
| 🔸 Расширенные настройки | 🛕 Сброс настроек         |
| 🔲 Настройки видео       | 🗿 Перезапуск портала     |
| Настройки звука         | 🔁 Обновление ПО          |
|                         | 🔆 Перезагрузка           |

Виберіте пункт «Проводное (Ethernet)».

| Кон | фигурация сеті        | л                       |             |     |  |
|-----|-----------------------|-------------------------|-------------|-----|--|
|     |                       |                         |             | -0- |  |
|     |                       |                         |             |     |  |
|     |                       | Проводное               | (Ethernet)  |     |  |
|     |                       | PPP                     | оE          |     |  |
|     |                       | Беспроводн              | ioe (Wi-Fi) |     |  |
|     |                       |                         |             |     |  |
|     |                       |                         |             |     |  |
|     |                       |                         |             |     |  |
|     |                       |                         |             |     |  |
| Наж | кмите кнопку КВ для і | вызова виртуальной клаг | виатуры     |     |  |

Оберіть пункт «Авто (DHCP)».

| Авто (DHCP)              |  |
|--------------------------|--|
| Авто (DHCP), DNS вручную |  |
| Вручную                  |  |
| Без ІР                   |  |
|                          |  |
|                          |  |
|                          |  |

## Натисніть ОК.

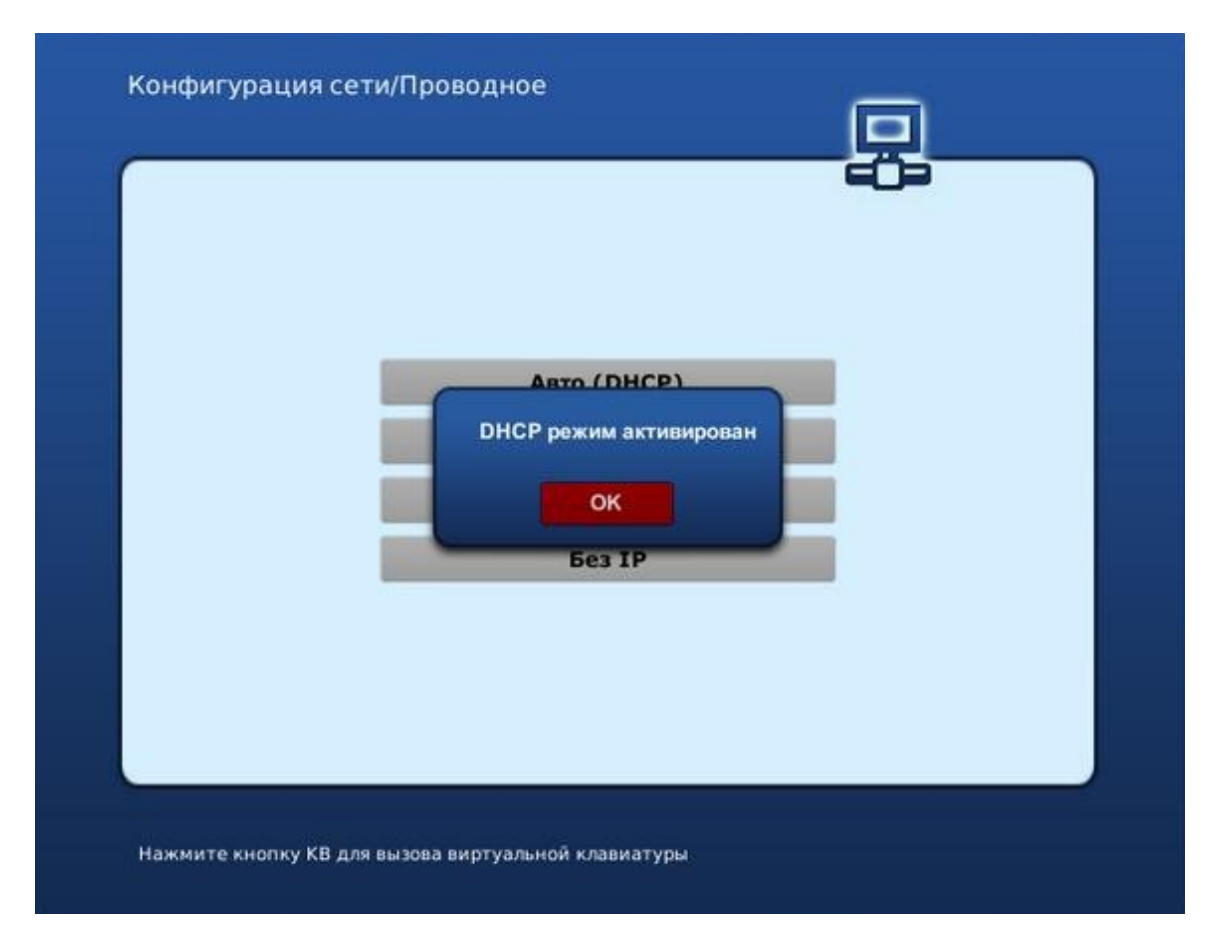

Виберіте пункт «Серверы (Servers)».

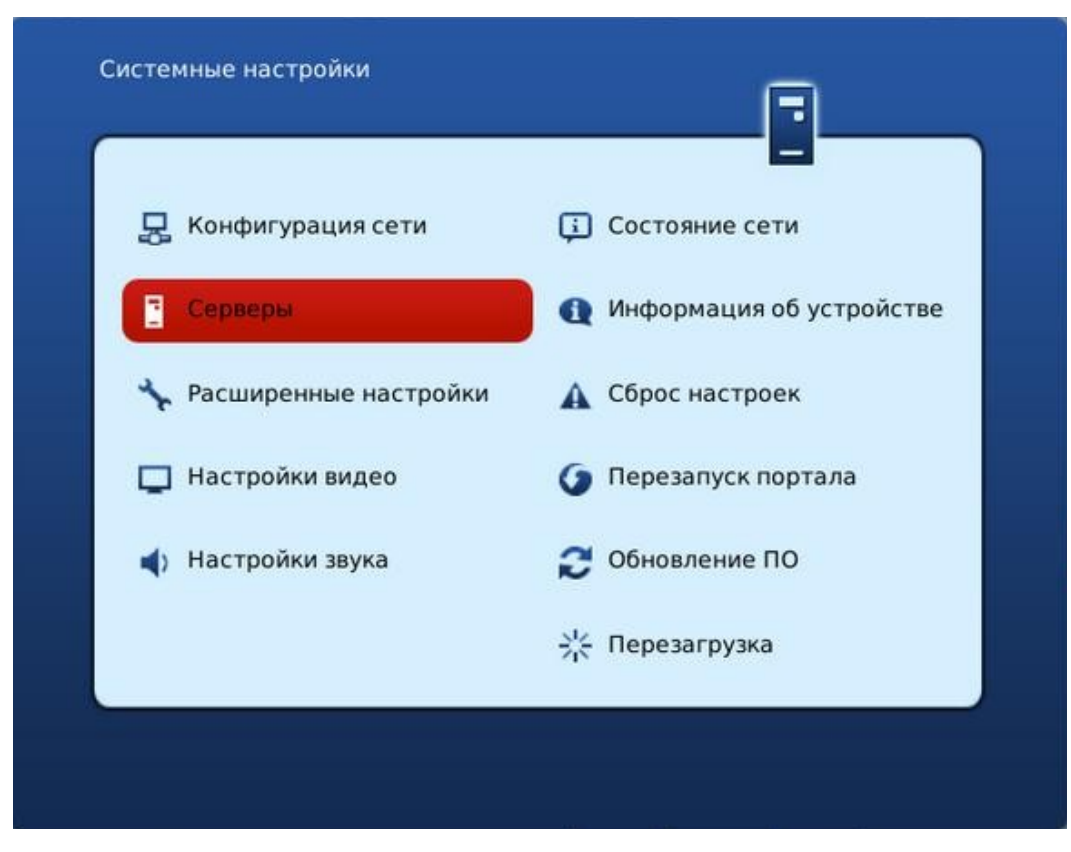

Для введення символів використовуйте екранну клавіатуру, яку можна викликати натисканням кнопки з зображенням клавіатури (КВ) на пульті приставки. Повторне натискання цієї кнопки закриває клавіатуру.

В поле «Портал 1 URL» введіть: http://stb.ukrtvin.com

В поле «NTP сервер» введіть: ntp.ukrtvin.com

| Портал 1 URL:             | http://stb.ukrtvin.com   |
|---------------------------|--------------------------|
| Портал 2 URL:             |                          |
| <b>DHCP</b> портал        |                          |
| Использовать DHCP портал: |                          |
| Bootstrap URL:            | igmp://224.50.0.50:9000  |
| URL образа:               | [igmp://224.50.0.51:9001 |
| Канал управления (URL):   |                          |
| NTP cepsep:               | ntp.ukrtvin.com          |
|                           |                          |
|                           |                          |
|                           |                          |
|                           |                          |

Виберіть пункт «Настройки видео» (Video).

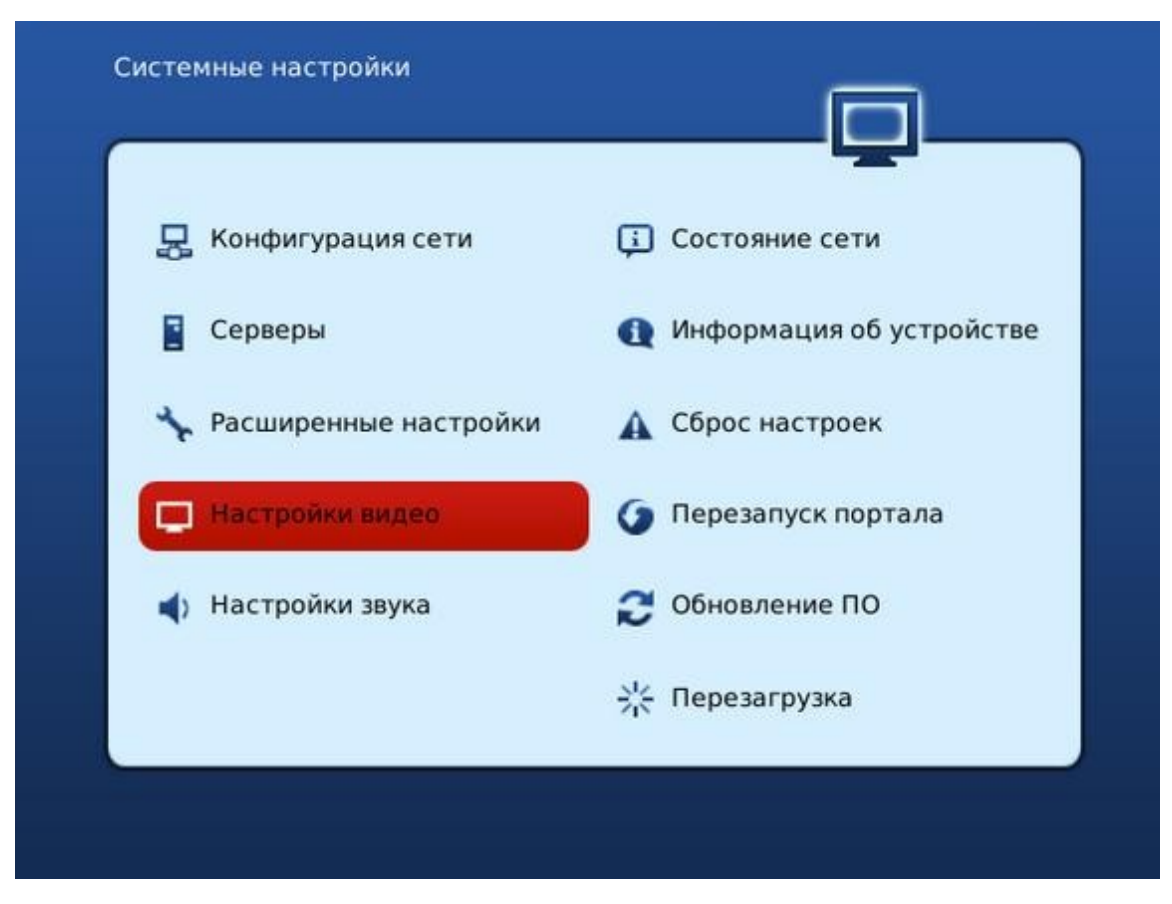

В рядку «*Режим видеовыход*» виберіть режим, який підтримує ваш телевізор:

- PAL (за замовчуванням), роздільна здатність 720х576 для телевізорів з композитним (тюльпани) AV-входом;
- 720р-50, роздільна здатність 1280х720 для телевізорів з входом HDMI, що підтримують режим 720р (HD ready);
- 1080р-50, роздільна здатність 1280х720 і вище для телевізорів з входом HDMI, що підтримують режим 1080р (Full HD, HD ready 1080р) і т. д.

| Настройки видео                                                                                     |                                          |  |
|----------------------------------------------------------------------------------------------------|------------------------------------------|--|
| Режим видеовыхода:<br>Графическое разрешение:<br>Автопереключение частоты кадров<br>Форсировать DVI | 576р-50<br>720х576<br>Выключено<br>Выкл. |  |
|                                                                                                    |                                          |  |
|                                                                                                    |                                          |  |

Натисніть кнопку ОК на екрані.

Далі пункт «Перезагрузка устройства» (Reboot) і відбудеться

перезавантаження приставки для прийняття внесених змін.

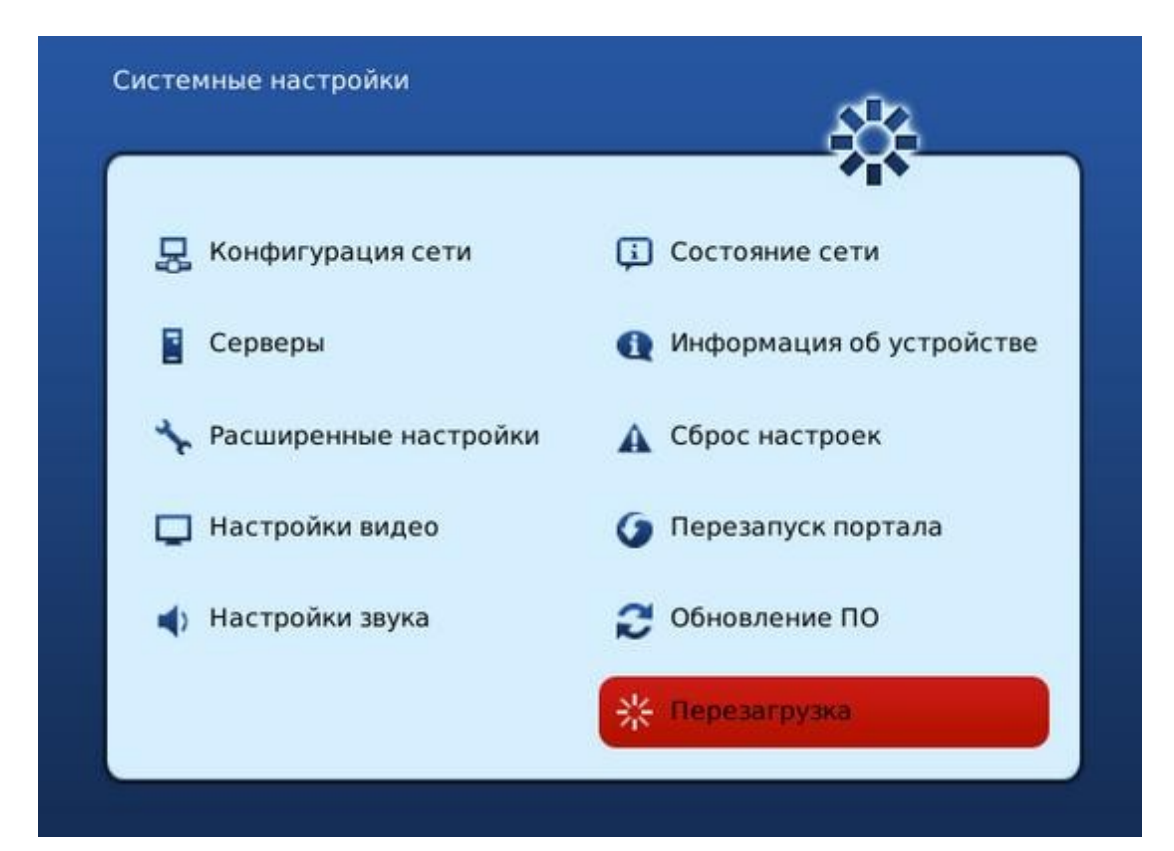

Увага! Якщо режим виведення був налаштований невірно, зображення буде відсутній, або буде виводитися повідомлення про необхідність перейти до режиму SD.

Чтоби переналаштувати відеовихід вимкніть приставки, натисніть і тримайте кнопку **MENU** на пульті і включіть приставку.

Замінити значення пунктів *TV System* і *Graphic Res*. Відповідно до можливостей вашого телевізора (варіанти перемикаються тільки стрілкою **вправо**).

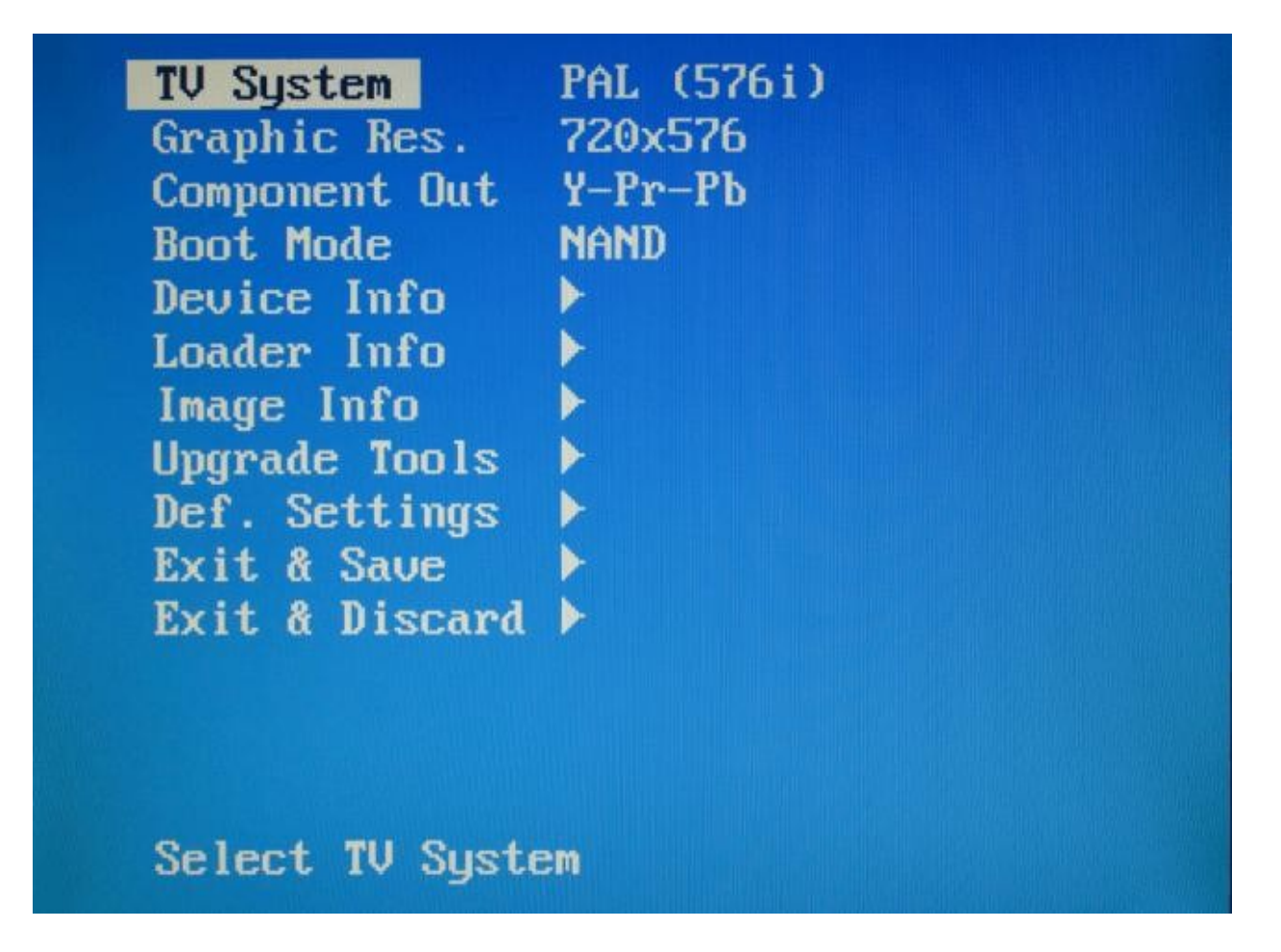

Щоб зберегти налаштування, потрібно вибрати пункт *Exit & Save*, потім натиснути кнопку **вправо**, потім **ОК**.

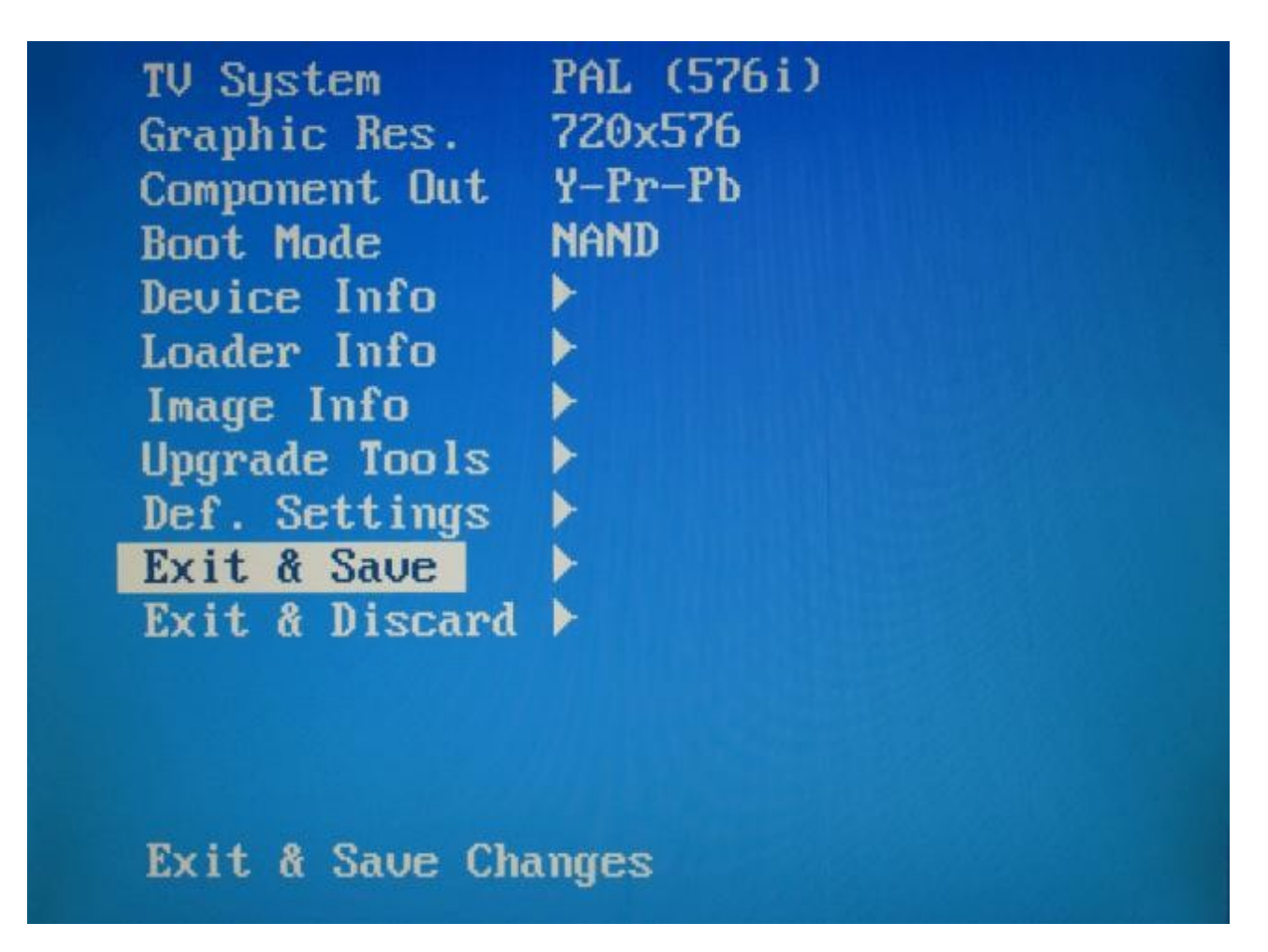

Please confirm save change. Press "OK".